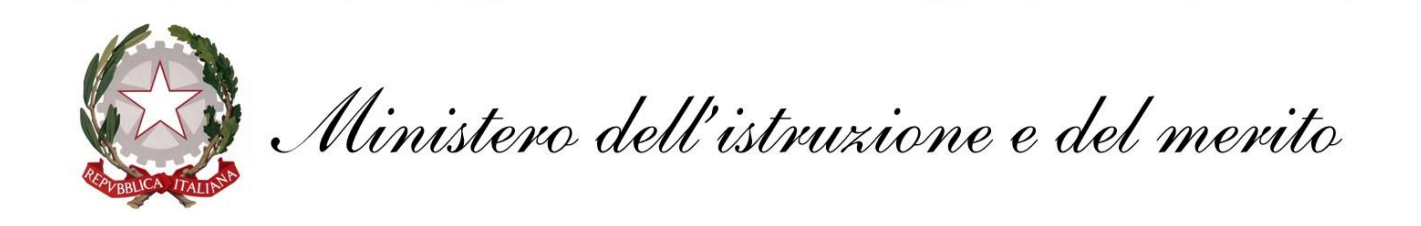

## GUIDA configurazione client di posta Mozilla Thunderbird

### @scuola.istruzione.it

## Personale DOCENTE e ATA

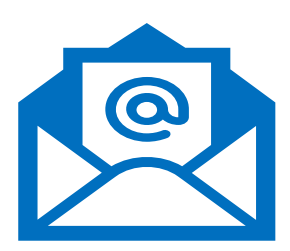

# **Configurazione Mozilla Thunderbird**

**Mozilla Thunderbird** è un client di posta elettronica libero. disponibile per i sistemi **Microsoft Windows, Linux e MacOS.** Questo client può essere installato e utilizzato per consultare la posta elettronica dei nuovi indirizzi **@scuola.istruzione.it** 

1. Eseguire il download del client di posta dal sito ufficiale **www.thunderbird.net** e provvedere all'installazione

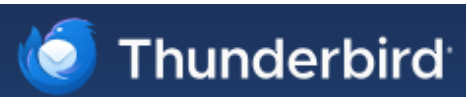

- 2. Avviare Thunderbird e inserire:
  - Nome e Cognome
  - Indirizzo e-mail
  - **Password** (eventualmente flaggare "Ricorda password" per accedere automaticamente)

#### Al termine, cliccare sul pulsante Continua

| Configura un account<br>Per utilizzare il tuo indirizzo email attuale,<br>Thunderbird cercherà automaticamente u | email esistente<br>inserisci le credenziali.<br>na configurazione server consi | igliata e funzionante. |         |
|----------------------------------------------------------------------------------------------------|--------------------------------------------------------------------------------|------------------------|---------|
| Nome e cognome                                                                                                   |                                                                                |                        |         |
|                                                                                                    | 0                                                                              |                        |         |
| Indirizzo email<br>xxxxxxxxxxxxxxxxxx@scuola.istruzione.it                                                       | 0                                                                              |                        |         |
| Password                                                                                                    |                                                                                |                        |         |
| Ricorda password                                                                                                 |                                                                                |                        | K Color |
| Configura manualmente                                                                                            | Annulla Continua                                                               |                        |         |
| Le tue credenziali verranno memorizzate solo                                                                     | localmente sul tuo computer.                                                   |                        |         |

3. In **Configurazioni disponibili** selezionare la prima voce: **IMAP**, cliccare su **Fatto** 

| ••••••                                                           | ¢D |  |  |
|------------------------------------------------------------------|----|--|--|
| Ricorda password                                                 |    |  |  |
|                                                                  |    |  |  |
| Configurazione rilevata nell'archivio provider di Mozilia.       |    |  |  |
| Configurazioni disponibili                                       |    |  |  |
| O IMAP                                                           |    |  |  |
| Mantieni le tue cartelle e le email sincronizzate sul tuo server |    |  |  |
| In entrata IMAP SSL/TLS<br>outlook.office365.com                 |    |  |  |
| B In uscita SMTP STARTTLS<br>smtp.office365.com                  |    |  |  |
| O Nome utente                                                    |    |  |  |
| @scuola.istruzione.it                                            |    |  |  |
| О РОРЗ                                                           |    |  |  |
| Conserva le tue cartelle e le email sul tuo computer             |    |  |  |
| Exchange/Office365                                               |    |  |  |
| Utilizza server Microsoft Exchange o servizi cloud di Office365  |    |  |  |
|                                                                  |    |  |  |
|                                                                  |    |  |  |
| Configura manualmente Annulla Fatto                              |    |  |  |

4. Al termine dell'operazione l'account sarà creato correttamente ed accessibile. Cliccare su Fine

| ✓ Account creato correttamente                                                                                                    |            |  |  |  |
|----------------------------------------------------------------------------------------------------|------------|--|--|--|
| Ora puoi utilizzare questo account con Thunderbird.<br>Puoi migliorare la tua esperienza connettendo i servizi collegati e configurando le impostazioni account avanzate.                          |            |  |  |  |
|                                                                                                    |            |  |  |  |
| B @scuola.istruzione.it OWL                                                                                                    |            |  |  |  |
| 🕼 Impostazioni account 🥒 Crittografia end-to-end                                                                                                    |            |  |  |  |
|                                                                                                    |            |  |  |  |
| Connetti servizi collegati                                                                                                    |            |  |  |  |
| Configura altri servizi per ottenere il massimo dalla tua esperienza con Non sai come proseguire?<br>Thunderbird. <u>Come iniziare</u> - <u>Forum di supporto</u> - <u>Informativa sulla priva</u> | <u>acy</u> |  |  |  |
| A Connetti a una rubrica CardDAV                                                                                                    |            |  |  |  |
| 碅 Connetti a una rubrica LDAP                                                                                                    |            |  |  |  |
| 🛱 Connetti a un calendario remoto                                                                                                    |            |  |  |  |
| Fine Fine Fine Fine Fine Fine Fine Fine                                                                                                    |            |  |  |  |

Nel caso in cui il client Thunderbird risulti già utilizzato con caselle di posta differenti, procedere come segue per aggiungere il nuovo indirizzo di posta **@scuola.istruzione.it** 

- Avviare **Thunderbird** e cliccare, in basso a sinistra, il menù **Impostazioni** contrassegnato dalla seguente icona "ingranaggio"
- 2. Cliccare Impostazioni Account, Azioni account e successivamente Aggiungi account di posta

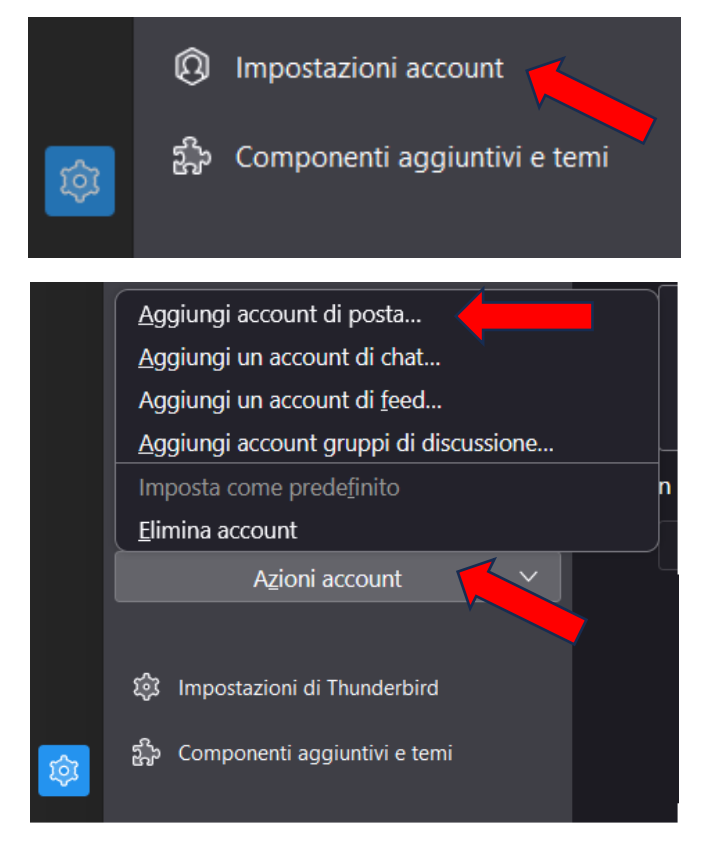

3. Seguire i passaggi descritti a pagina 2 e 3 per ultimare la configurazione

### Impostazioni server IMAP e SMTP

#### IMAP:

- outlook.office365.com;
- SSL/TLS; Port 993;
- OAuth2;
- full email address as username;
- STARTTLS

#### SMTP:

- smtp.office365.com;
- STARTTLS; Port 587;
- OAuth2;
- full email address as username;
- STARTTLS